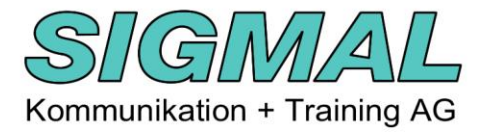

# Anwendungshinweise PDFCreator V4.3

#### Inhaltsverzeichnis

| Einleitung                                      | . 1 |
|-------------------------------------------------|-----|
| Wie funktioniert PDFCreator                     | . 1 |
| Mehrere PDFs zusammenführen                     | . 2 |
| Speichern der neuen PDF-Datei                   | . 6 |
| Seite(n) in einem PDF weglassen                 | . 7 |
| Reihenfolge der Seiten in einem PDF ändern      | . 8 |
| PDF verkleinern (komprimieren)                  | . 9 |
| Variante 1 (Standard Verkleinerung)             | . 9 |
| Variante 2 (Eigene Definitionen vornehmen)      | 10  |
| Virtuellen Stempel auf den PDF-Seiten anbringen | 11  |
| PDF verschlüsseln                               | 13  |
| Ausschalten der Verschlüsselung                 | 15  |

#### **Einleitung**

Die folgenden Anwendungshinweise ersetzen kein Handbuch. Sie zeigen bespielhaft, wie PDFCreator typische Anwenderproblemstellungen umsetzen kann. PDFCreator kann unter **de.pdfforge.org/pdfcreator/download** kostenfrei heruntergeladen werden.

#### Wie funktioniert PDFCreator

PDFCreator arbeitet als **virtueller Drucker** und kann alles konvertieren, das gedruckt werden kann. Deshalb erfolgt der Programmaufruf oftmals über die Funktion «**Drucken**».

Bitte beachten Sie auch die Dokumentation mit den Installationshinweisen Installation PDFCreator V4.3

#### Mehrere PDFs zusammenführen

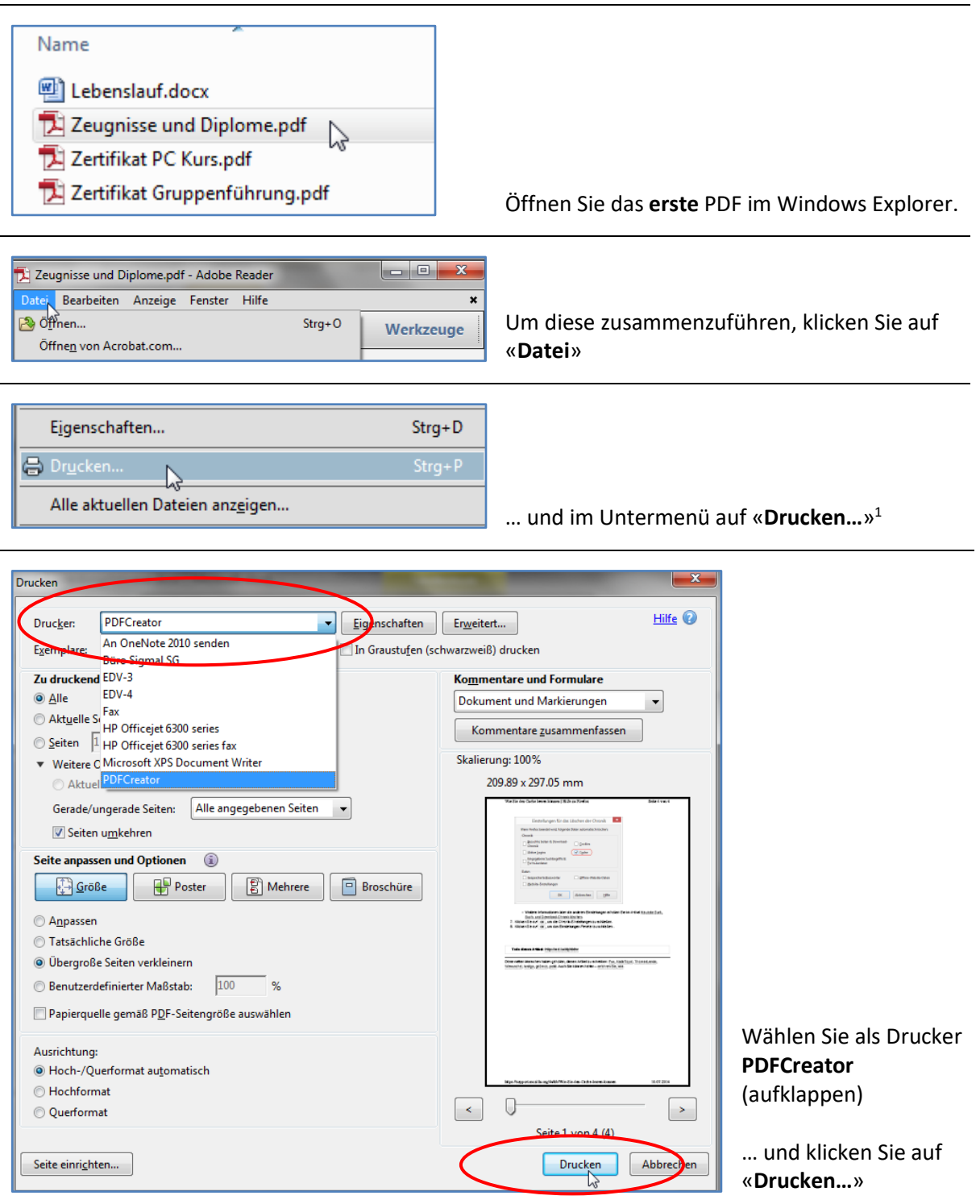

<sup>&</sup>lt;sup>1</sup> Der PDFCreator ist ein virtueller Drucker, weshalb der Aufruf über «Drucken...» erfolgt.

| FCREATOR 4.3.0 - X                                                                                                    |                                                                               |
|----------------------------------------------------------------------------------------------------|-------------------------------------------------------------------------------|
| PDFCreator                                                                                                    |                                                                               |
|                                                                                                    |                                                                               |
| Profil:<br><standardprofil> Bearbeiten</standardprofil>                                                                                                    |                                                                               |
|                                                                                                    |                                                                               |
| PDF Dateiname:                                                                                                    |                                                                               |
| PDF Verzeichnis:                                                                                                    |                                                                               |
| ✓ C:\Users\Beat\Desktop                                                                                                    |                                                                               |
| Titel: Zertifikate Neu                                                                                                    |                                                                               |
| Verfasser: Beat                                                                                                    |                                                                               |
| Thema:                                                                                                    |                                                                               |
| Schlüsselwörter:                                                                                                    |                                                                               |
|                                                                                                    |                                                                               |
| Gerant ninen PDFCreator?                                                                                                    |                                                                               |
| Abbrechen Zusammen-<br>filien D E-Mail Speichern ~                                                                                                    |                                                                               |
| light is                                                                                                    |                                                                               |
| © pdfforge                                                                                                    | Klicken Sie auf den Befehl « <b>Zusammenfügen</b> ».                          |
| Zeugnisse und Diplome.pdf - Adobe Reader                                                                                                    | Schliessen Sie das erste Dokument (Z.B. mit<br>einem Klick auf « <b>X</b> ».) |
| REATOR - U X                                                                                                    |                                                                               |
| PDFCreator                                                                                                    |                                                                               |
| REE                                                                                                    |                                                                               |
| The 2 entropy of the 2 entropy of the 2 |                                                                               |
| Sener: U<br>Drucker: PDFCreator                                                                                                    |                                                                               |
|                                                                                                    |                                                                               |
|                                                                                                    |                                                                               |
|                                                                                                    |                                                                               |
| Hinweis Sie können Druckaufträge mit der Maus ziehen, um sie umzusortieren                                                                                                    | Minimieren Sie das Fenster zur                                                |
| presibile Zusammenfugen Alle Zusammenfugen Sortiere -                                                                                                    | Druckauftragsverwaltung vom PDFCreator mit                                    |
|                                                                                                    |                                                                               |
|                                                                                                    |                                                                               |
| Name                                                                                                    |                                                                               |
| Lebenslauf.docx                                                                                                    |                                                                               |
| Zeugnisse und Diplome.pdf                                                                                                    |                                                                               |
| Zertifikat PC Kurs.pdf                                                                                                    | Öffnen Sie die <b>zweite</b> PDE-Datei im Windows                             |
| 🔁 Zertifikat Gruppenführung.pdf                                                                                                    | Explorer.                                                                     |
|                                                                                                    |                                                                               |

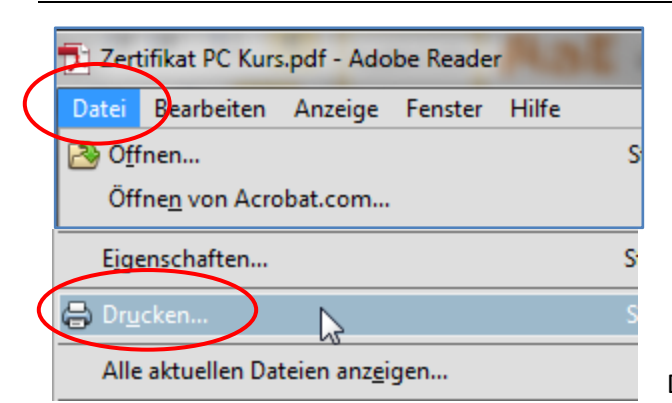

Drucken Sie sie wie das erste Dokument.

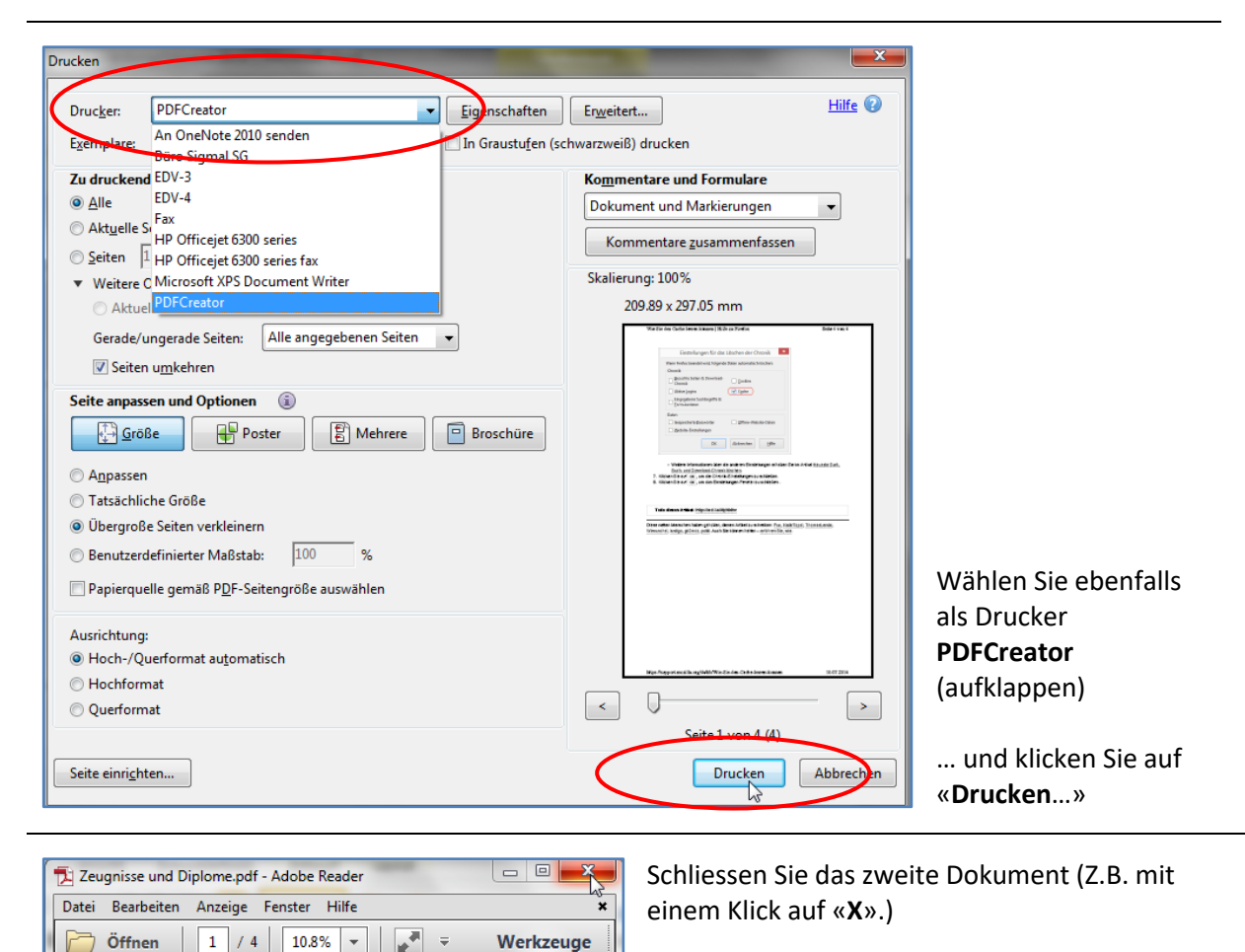

Drucken Sie auf diese Weise alle weiteren PDF-Dokumente.

Wenn Sie alle Dokumente dem Druckoutput hinzugefügt haben, fahren Sie wie folgt fort:

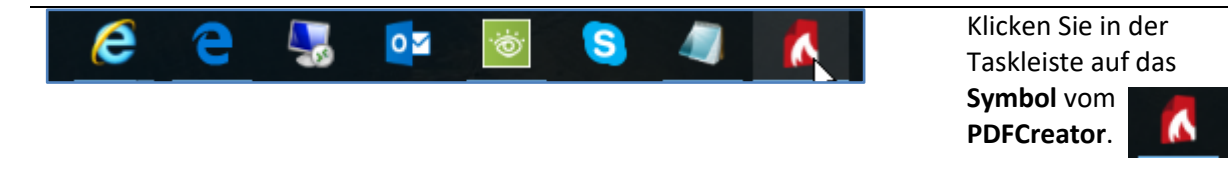

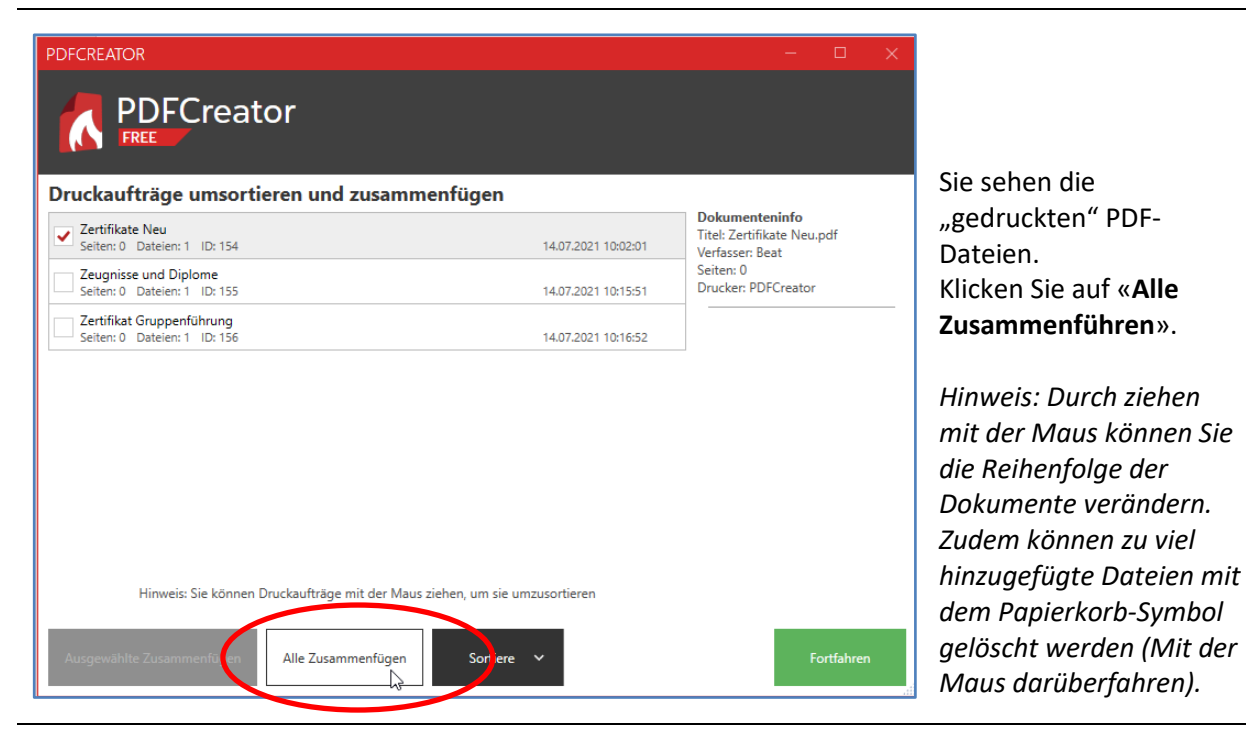

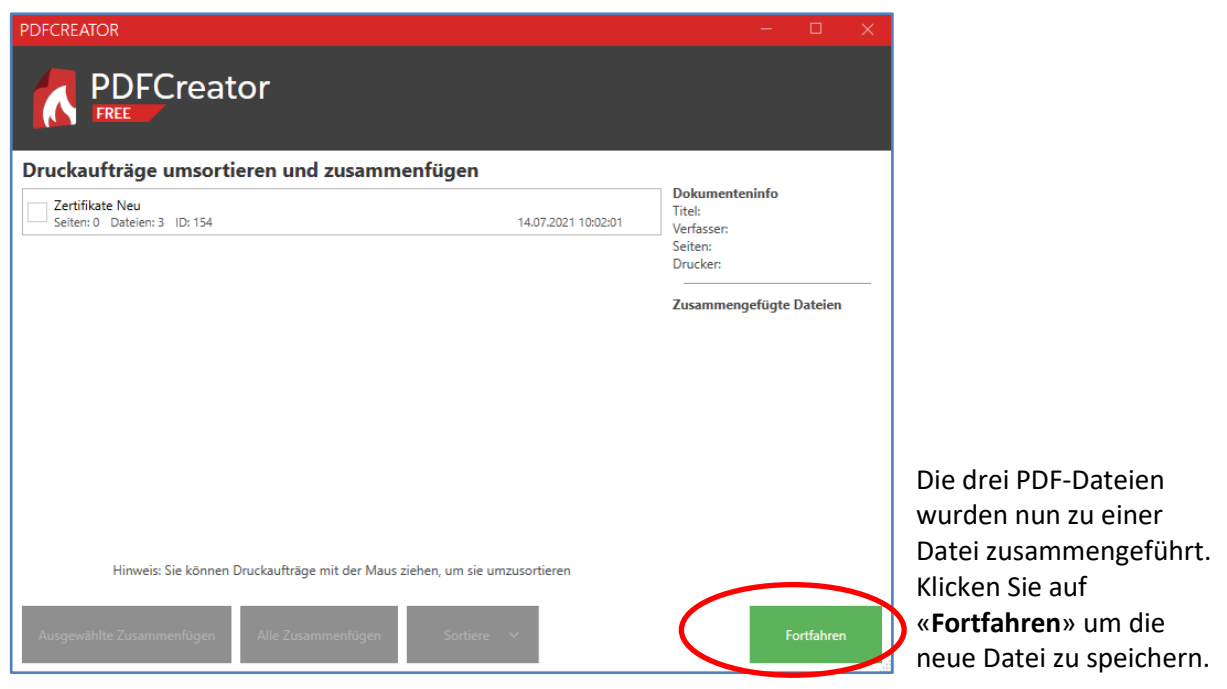

# Speichern der neuen PDF-Datei

| PDFCREATOR 4.3.0 - ×                                                                                                    |                                                                                                    |
|----------------------------------------------------------------------------------------------------|----------------------------------------------------------------------------------------------------|
|                                                                                                    |                                                                                                    |
| Profil:<br><standardprofil> Bearbeiten Bearbeiten</standardprofil>                                                                                                    |                                                                                                    |
| PDF     Dateiname:       Zertifikate Neu.pdf       PDF       Verzeichnis:       CAUsers\Beat\Desktop                                                                    |                                                                                                    |
| Titel:     Zertifikate Neu       Verfasser:     Beat       Thema:                                                                                                    |                                                                                                    |
| Gefällt Ihnen PDFCreator?       Abbrechen     Zusammen-<br>fügen       E-Mail                                                                                           | Geben Sie für die neue zusammengeführte PDF-<br>Datei den gewünschten Namen und den Ordner<br>an, wo diese zu speichern ist.                                                                                                    |
| © pdfforge                                                                                                    | Klicken Sie anschliessend auf «Speichern».                                                                                                    |
| PDFCREATOR _ × PDFCreator FREE Sofortaktionen                                                                                                    |                                                                                                    |
| PDF       Dateiname:         DossierGesamt.pdf         PDF       Ordner:         C:\Users\Beat\Desktop         Gesamte Dateigröße:                                      |                                                                                                    |
| 507.64 KB                                                                                                    |                                                                                                    |
|                                                                                                    | Die neue PDF-Datei wird nun zusammengeführt.                                                                                                    |
| Sofortaktionen bis zum nächsten Update nicht mehr anzeigen senden mit  Offfnen mit  OK                                                                                  | Legen Sie fest, ob Sie jeweils gefragt werden<br>möchten, wie mit der neuen Datei umgegangen<br>werden soll (z.B. immer mit dem<br>Standardbetrachter öffnen, z.B. Adobe Acrobat<br>Reader), oder ob Sie dies Mal für Mal<br>entscheiden möchten. |
| © pdfforge       Mit PDF Architect öffnen         Mit Standardbetrachter öffnen       Wit Standardbetrachter öffnen         Verzeichnis öffnen       Verzeichnis öffnen | Sie können Die neue Datei auch direkt als Mail-<br>Anhang versenden. Achtung: Mail-Text wird auf<br>Nur-Text umgestellt (Signatur).                                                                                                    |

\_\_\_\_

## Seite(n) in einem PDF weglassen

PDFCreator erlaubt Ihnen aus einem mehrseitigen PDF einzelne Seiten auszulassen.

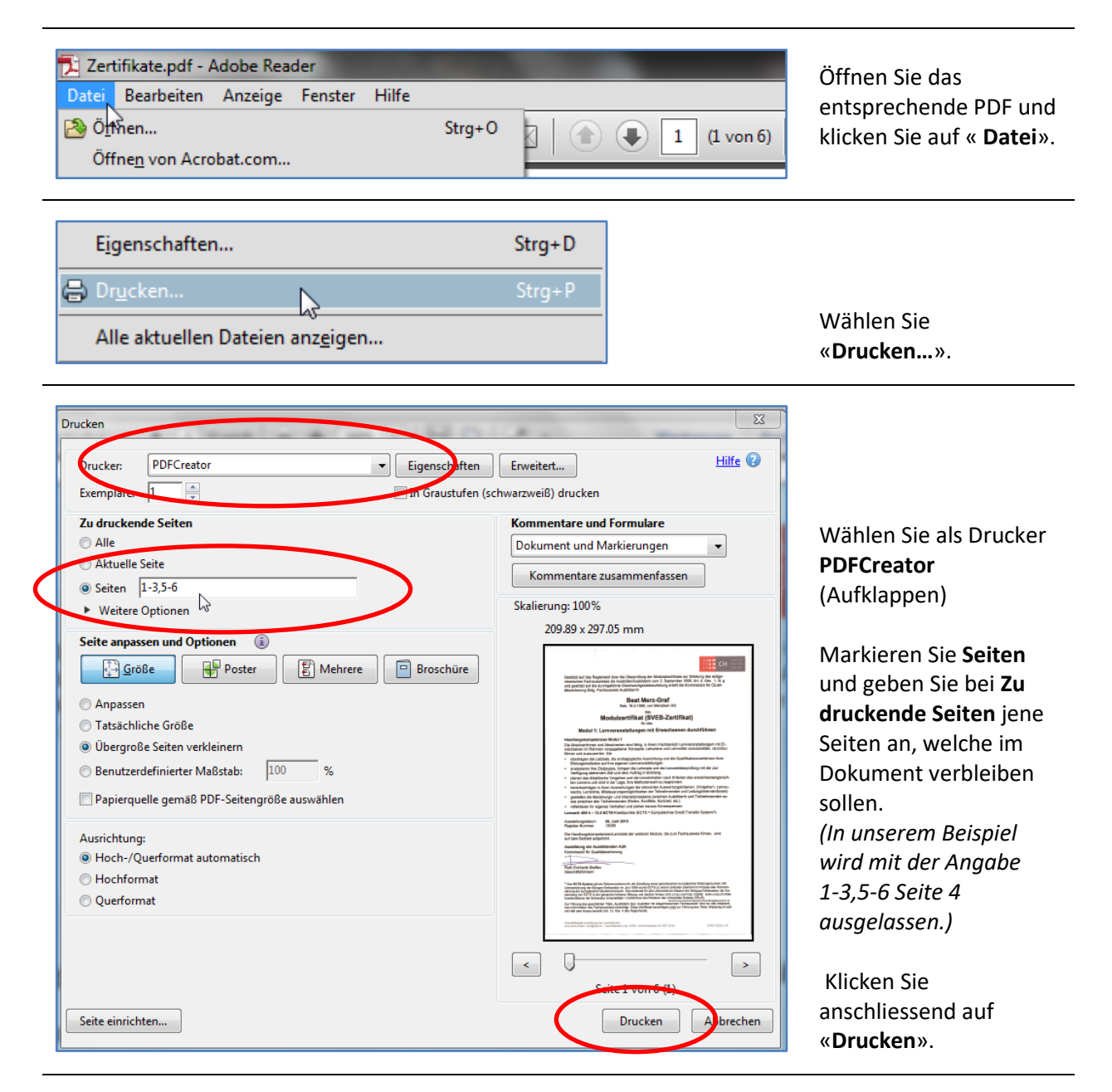

Speichern Sie nun die Datei wie im Kapitel "Speichern der neuen PDF-Datei" (Seite 6) beschrieben.

# Reihenfolge der Seiten in einem PDF ändern

PDFCreator erlaubt Ihnen, die Reihenfolge der Seiten in einem PDF zu ändern.

| <ul> <li>Zertifikate.pdf - Adobe Reader</li> <li>Datei Bearbeiten Anzeige Fenster Hilfe</li> <li>Öffnen Strg+O</li> <li>Öffnen von Acrobat.com</li> </ul> | 1 (1 von 6)      | Öffnen Sie das<br>entsprechende PDF und.<br>klicken Sie auf « <b>Datei</b> ».                                                                                                    |
|----------------------------------------------------------------------------------------------------|------------------|----------------------------------------------------------------------------------------------------|
| Eigenschaften<br>Drucken<br>Alle aktuellen Dateien anz <u>e</u> igen                                                                                      | Strg+D<br>Strg+P | Wählen Sie<br>« <b>Drucken…</b> ».                                                                                                    |
| Drucken                                                                                                    | <image/>         | Wählen Sie als Drucker<br><b>PDFCreator</b><br>(Aufklappen)<br>Markieren Sie <b>Seiten</b><br>und geben Sie bei <b>Zu</b><br><b>druckende Seiten</b> die<br>neue Reihenfolge der<br>Seiten an.<br>(In unserem Beispiel<br>wird mit der Angabe<br>1-3,6,5,4 die<br>Reihenfolge der letzten<br>3 Seiten gekehrt.)<br>Klicken Sie<br>anschliessend auf |

Speichern Sie nun die Datei wie im Kapitel "Speichern der neuen PDF-Datei" (Seite 6) beschrieben.

### PDF verkleinern (komprimieren)

Ist ein PDF zu gross – beispielsweise für den Versand per Mail –muss es komprimiert werden. In unserem Beispiel wurde die ursprüngliche Datei einer Grösse von 7'296 KB folgende Komprimierungsresultate erzielt:

- Variante 1 7'296 KB > 1'409 KB
- Variante 2 7'296 KB > 1'093 KB

#### Variante 1 (Standard Verkleinerung)

Drucken Sie das Dokument wie gewohnt auf den Drucker PDFCreator aus.

| FCREATOR 4.3.0           | - ×<br>Creator                             |                                                         |
|--------------------------|--------------------------------------------|---------------------------------------------------------|
| Profil:                  |                                            |                                                         |
| Hohe Komprimieru         | ng (kleinere Datei) 👍 🖨 < 🔻 Bearbeiten     |                                                         |
| PDF<br>Verzeic<br>C:\Use | ate Neu V1,pdf<br>hnis:<br>rs\Beat\Desktop |                                                         |
| Titel:                   | Zertifikate Neu                            |                                                         |
| Verfasser:               | Beat                                       |                                                         |
| Thema:                   |                                            | Wählen Sie das Prof                                     |
| Schlüsselwörter:         |                                            | Hohe Komprimierur<br>(kleinere Daten)                   |
| Gefällt I                | hnen PDFCreator?                           | (Aufklappen)                                            |
| Abbrechen                | Zusammen-<br>fügen E-Mail Speichern        | Klicken Sie<br>anschliessend auf<br><b>«Speichern</b> » |

Speichern Sie nun die Datei wie im Kapitel "Speichern der neuen PDF-Datei" (Seite 6) beschrieben.

# Variante 2 (Eigene Definitionen vornehmen)

Drucken Sie das Dokument wie gewohnt auf den Drucker PDFCreator aus.

| Profil:<br>Profil:<br>Meine Komprimierung<br>Dateiname:<br>Gratis Antwiren Software PCTipp 2014_09,pdf<br>Verzeichnis:<br>PDF<br>ChUbers\BeahDesktop                                               |                                                                                                    |
|----------------------------------------------------------------------------------------------------|----------------------------------------------------------------------------------------------------|
| Titel: Gratis Antiviren Software PCTipp 2014_09   Verfasser: Beat   Thema:                                                                                                    | Wählen Sie als Profil<br><b>Meine Komprimierung</b> .<br>Klicken Sie auf<br>« <b>Bearbeiten</b> ». |
| Speichern<br>Interaktiv Automatisch<br>Dateiname:<br><title>.pdf<br/>Zielverzeichnis:<br/>Zuletzt verwendetes Verzeichnis<br/>Druckdialog überspringen<br/>Fehler beim Senden überspringen</title> |                                                                                                    |
| Ausgabeformat PDF Farben: RGB Komprimierung: JPEG (Manuell)                                                                                                    |                                                                                                    |
| Metadaten<br>Titel: <printjobname><br/>Verfasser: <printjobauthor><br/>Thomas<br/>PDFCreator-Testseite</printjobauthor></printjobname>                                                             | Klicken Sie in den                                                                                 |

| Allgemeine Einstellungen    | Setzen Sie den Wert der<br>Bildkomprimierung auf |
|-----------------------------|--------------------------------------------------|
| Seitenausrichtung:          | einen Faktor zwischen                            |
| Automatische Erkennung 🔻    | <b>0.66</b> und Bsp. <b>5</b> und die            |
| Farbmodell:                 | Bildumrechnung auf<br>Bsn. <b>72</b> DPI         |
| RGB 👻                       | bsp. <b>72</b> DT1.                              |
| Bildkomprimierung:          | Die gewählten Werte                              |
| JPEG (Manuell)   Faktor: 5  | beeinflussen die Grösse                          |
| Rilder umrechnen auf 72 DPI | wie auch die <b>Qualität</b>                     |
|                             | der Datei.                                       |
|                             | Klicken Sie auf << <b>OK</b> >>.                 |
|                             | Klicken Sie auf                                  |
|                             | < <speichern>&gt;.</speichern>                   |

#### Speichern Sie nun die Datei wie im Kapitel "Speichern der neuen PDF-Datei" (Seite 6) beschrieben.

#### Virtuellen Stempel auf den PDF-Seiten anbringen

Sie haben die Möglichkeit auf allen Seiten einer PDF-Datei einen Stempel anzubringen. Drucken Sie dazu das Dokument wie gewohnt auf den Drucker PDFCreator aus.

| <standar< th=""><th>dprofil&gt;</th><th>占 🖻 &lt; 🔻 Bearbeiten</th><th></th></standar<> | dprofil>                                             | 占 🖻 < 🔻 Bearbeiten |  |
|----------------------------------------------------------------------------------------|------------------------------------------------------|--------------------|--|
|                                                                                        |                                                      |                    |  |
| PDF                                                                                    | Dateiname:                                           |                    |  |
| PDF                                                                                    | Dateiname:<br>Zertifikate Neu V3.pdf                 |                    |  |
| PDF                                                                                    | Dateiname:<br>Zertifikate Neu V3.pdf<br>Verzeichnis: |                    |  |

| <ul> <li>Speichern<br/>Interaktiv          Automatisch         Dateiname:         GUGUS.pdf         Zielverzeichnis:         Zuletzt verwendetes Verzeichnis         Druckdialog überspringen         Fehler beim Senden überspringen         Fehler beim Senden überspringen         PoF         Farben: RGB         Komprimierung: Automatisch         Metadaten         Titel: <printjobname>         Verfasser: <printjobauthor>         Thema:         Verfasser:         Verfasser:         Verfastelateeeeeeeeeeeeeeeeeeeeeeeeeee</printjobauthor></printjobname></li></ul> | Aktionen<br>Lipuga<br>Verschlüsselung:<br>ung<br>Under öffnen: PDF | Mittel (128 Bit AES)<br>Architect verwenden |                                                                                                    |
|----------------------------------------------------------------------------------------------------|--------------------------------------------------------------------|---------------------------------------------|----------------------------------------------------------------------------------------------------|
| Stichwörter: PDFCreator-Testseite                                                                                                    | + Aktion hinzufügen                                                |                                             | Klicken Sie auf<br><< <b>Aktion hinzufügen&gt;&gt;</b> .                                                                                                    |
| Eine Aktion wählen                                                                                                    |                                                                    | ×                                           |                                                                                                    |
| Vorbereitung                                                                                                    | Verändern                                                          | Senden                                      |                                                                                                    |
| Benutzertoken                                                                                                    | Deckblatt                                                          | Datei öffnen                                |                                                                                                    |
| An Profil weiterleiten                                                                                                    | Anhang                                                             | E-Mail                                      |                                                                                                    |
|                                                                                                    | Stempel                                                            | Drucken                                     |                                                                                                    |
|                                                                                                    | Hintergrund                                                        | Skript                                      |                                                                                                    |
|                                                                                                    | Wasserzeichen                                                      | FTP                                         |                                                                                                    |
|                                                                                                    | Verschlüsselung                                                    | E-Mail (SMTP)                               |                                                                                                    |
|                                                                                                    | Unterschreiben                                                     | НТТР                                        |                                                                                                    |
|                                                                                                    |                                                                    | Dropbox                                     |                                                                                                    |
| Fügt einen Stempel auf dem Dol                                                                                                    | kument hinzu.                                                      |                                             | Klicken Sie auf<br><< <b>Stempel</b> >>.                                                                                                    |
| Einstellungen Bearbeiten: Stempel Stempel                                                                                                    |                                                                    | ×                                           | Schlart Sindarder Schlarter Schlarte |
| Text:<br>Darf nicht kopiert werden<br>Darf nicht kopiert werden<br>✔ Schrift als Umriss anzeigen<br>Breite der Schriftumrandung: 2                                                                                                    | <>                                                                 | Schriftarbe<br>Arial 48pt                   | Geben Sie den zu<br>stempelnden Text und<br>dessen Definitionen ein.<br>Sie können sich diesen<br>als Umrisstext anzeigen<br>lassen.                                                                                                    |
|                                                                                                    |                                                                    |                                             | Klicken Sie auf << <b>Ok</b> >>.                                                                                                    |

Speichern Sie nun die Datei wie im Kapitel "Speichern der neuen PDF-Datei" (Seite 6) beschrieben.

#### **PDF verschlüsseln**

Sie haben die Möglichkeit Beim Drucken Dokumente zu verschlüsseln. Dies ist auch für bestehende unverschlüsselte PDF-Dokumente möglich.

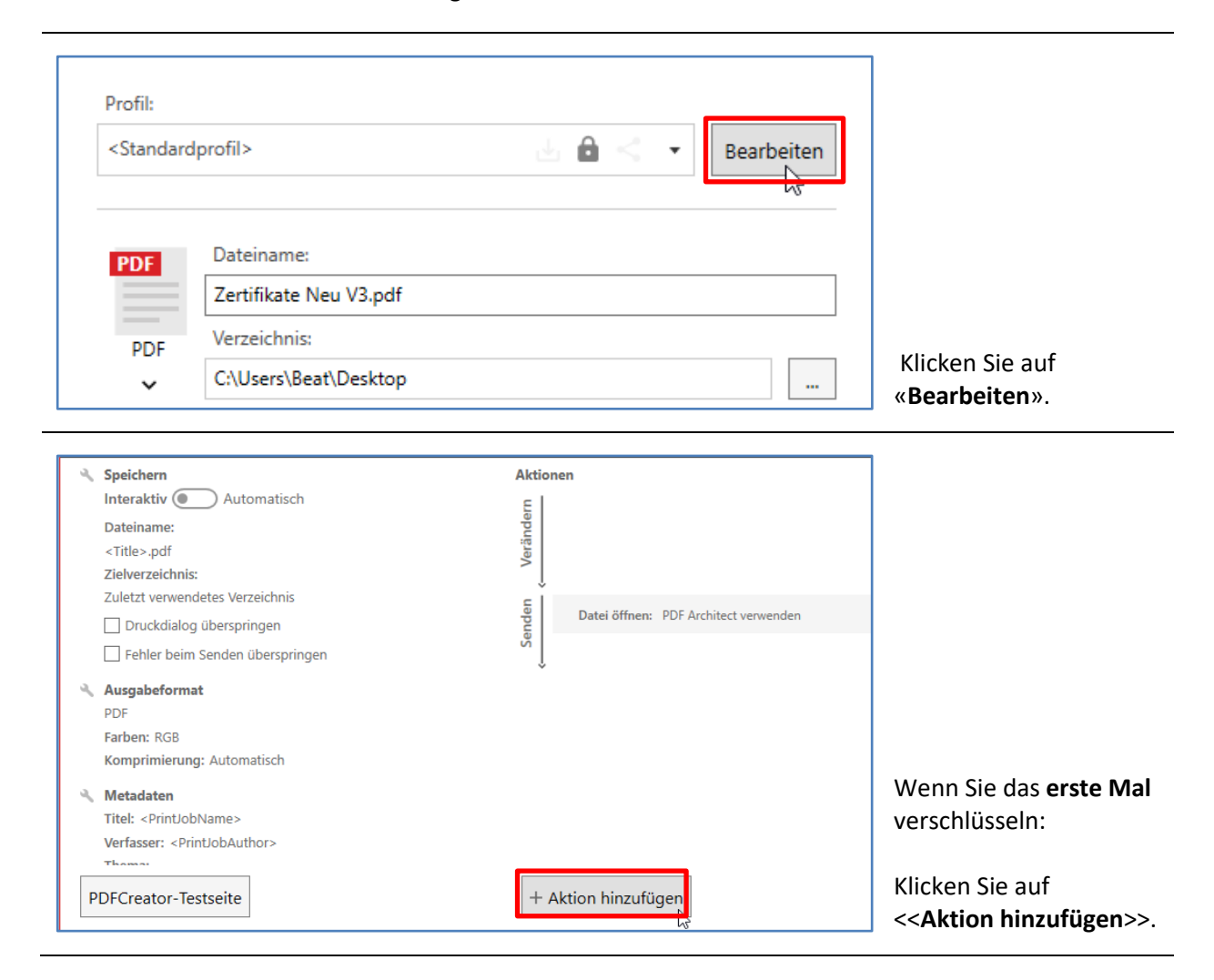

| Eine Aktion wählen                                                                                                    |                                                                                                | ×                                  |                                                                                                    |
|----------------------------------------------------------------------------------------------------|------------------------------------------------------------------------------------------------|------------------------------------|----------------------------------------------------------------------------------------------------|
| Vorbereitung                                                                                                    | Verändern                                                                                      | Senden                             |                                                                                                    |
| Benutzertoken                                                                                                    | Deckblatt                                                                                      | Datei öffnen                       |                                                                                                    |
| An Profil weiterleiten                                                                                                    | Anhang                                                                                         | E-Mail                             |                                                                                                    |
|                                                                                                    | Stempel                                                                                        | Drucken                            |                                                                                                    |
|                                                                                                    | Hintergrund                                                                                    | Skript                             |                                                                                                    |
|                                                                                                    | Wasserzeichen                                                                                  | FTP                                |                                                                                                    |
|                                                                                                    | Verschlüsselung 📡                                                                              | E-Mail (SMTP)                      |                                                                                                    |
|                                                                                                    | Unterschreiben                                                                                 | НТТР                               | Klicken Sie auf                                                                                                    |
|                                                                                                    |                                                                                                | Dropbox                            | < <verschlüsselung>&gt;.</verschlüsselung>                                                                                |
| Sichert PDF-Dokumente mit eine<br>und Verschlüsseln werden imme                                                                              | em Passwort und wählt, welche Zugriffsro<br>r zuletzt angewendet.                              | echte der Nutzer erhält. Signieren | Fahren Sie weiter wie<br>bei <mark>Einstellungen</mark><br>beschrieben.                                                   |
| Aktionen<br>Verschlüsselung: Mittel (128 B                                                                                                   | it AES)                                                                                        | ت <del>ال</del> ر                  | Wenn Sie <b>bereits</b> einma<br>PDF-Dateien<br><b>verschlüsselt</b> haben.                                               |
| Datei öffnen: PDF Architect ve                                                                                                    | rwenden                                                                                        |                                    | Wechseln Sie bei der<br>Gruppe Verschlüsselung<br>zu den <b>Werkzeugen</b> .                                              |
| Astellungen Bearbeiten: Verschlüsselu<br>Passwort<br>Passwörter hinterlegen<br>Verschlüsselungsgrad<br>Niedrig (1288it)<br>Mittel (128 8it ) | ung<br>um Öffnen der PDF                                                                       | ×                                  | Einstellungen<br>Setzen Sie bei Passwort<br>zum Öffnen der PDF ein<br>Häkchen.<br>Wechseln Sie zu<br>Register Sicherheit. |
| Hoch (256 Bit AES) BUSINESS FEATURE                                                                                                    |                                                                                                |                                    | Setzen Sie den                                                                                                    |
| Dem Nutzer erlauben                                                                                                    | ✓ das Dokument zu b                                                                            | earbeiten                          | Verschlüsselungsgrad<br>auf <b>Mittel.</b>                                                                                |
| das Dokument zu drucken     auf niedrige Auflösung beschränken     Bildschirmleser zu verwenden                                              | <ul> <li>Kommentare zu bee</li> <li>Formularfelder ausz</li> <li>die Anordnung zu ä</li> </ul> | ufüllen<br>indern<br>Ok            | Definieren Sie, was der<br>Nutzer alles in der PDF-<br>Datei tun darf.                                                    |
|                                                                                                    |                                                                                                |                                    | J<br>Klicken Sie auf<br><< <b>Passwörter hinterlegen&gt;&gt;</b>                                                          |

| Verschlüsselungspasswörter ×                                                                                                    |                                                                                                    |
|----------------------------------------------------------------------------------------------------|----------------------------------------------------------------------------------------------------|
| Eigentümerpasswort (zum Bearbeiten):                                                                                                    |                                                                                                    |
| Passwortstärke:                                                                                                    |                                                                                                    |
| Benutzerpasswort (zum Öffnen):                                                                                                    |                                                                                                    |
| ······                                                                                                    |                                                                                                    |
| Passwortstärke:<br>Es wird ein Eigentümerpasswort benötigt, um ein Benutzerpasswort<br>setzen zu können.<br>Lassen Sie eins oder beide Passwörter leer, um eine Abfrage während<br>des Druckvorgangs zu erhalten (Passwörter werden nicht gespeichert). | Geben Sie z.B. Ihren<br>Namen als Eigentümer<br>und das <b>Lesepasswort</b><br>als <b>Benutzerpasswort</b><br>zum Öffnen ein. |
| OK La Entfernen Abbrechen                                                                                                    | Klicken Sie auf << <b>OK&gt;&gt;</b> .<br>Dann << <b>OK</b> >>.<br>Dann << <b>Speichern</b> >>.                               |

Speichern Sie nun die Datei wie im Kapitel "Speichern der neuen PDF-Datei" (Seite 6) beschrieben.

| Kennwort | ×                                                                                                    |
|----------|----------------------------------------------------------------------------------------------------|
| <b></b>  | "ZertifikateNeu5.pdf" ist geschützt. Geben Sie ein Kennwort zum Öffnen des Dokuments<br>ein.<br>Kennwort eingeben:<br>OK Abbrechen |

#### Ausschalten der Verschlüsselung

| Einstellungen Bearbeiten: Verschlüsselung                                                                                                    | Wechseln Sie wieder via                                                                         |
|----------------------------------------------------------------------------------------------------|-------------------------------------------------------------------------------------------------|
| Passwörter hinterlegen                                                                                                    | Bearbeiten zur Gruppe<br>Verschlüsselung zu den<br>Werkzeugen.                                  |
| Verschlüsselungsgrad<br>Niedrig (128Bit)<br>Mittel (128 Bit AES)<br>Hach (556 Bit AES)                                                                                                    | Entfernen Sie bei<br>Verschlüsselung das<br>Häkchen.                                            |
| Noch (200 bit Acts)       Genilezertationes         Dem Nutzer erlauben       Inhalt aus dem Dokument zu kopieren         Image: Inhalt aus dem Dokument zu drucken       Image: Image: Im | Wenn Sie Nutzerrechte<br>einschränken, bleiben<br>diese auch ohne<br>Passwort<br>eingeschränkt. |
|                                                                                                    | ok         Klicken Sie auf << <b>Ok</b> >>.           Dann << <b>Speichern</b> >>.              |

**Hinweis**: Die Vorher hinterlegten Passwörter beiben erhalten und werden mit dem Erneuten Aktivieren wieder in Kraft gesetzt!